# GP-PRO/PBIII for Windows Device/PLC CONNECTION MANUAL

## ADDITIONAL MANUAL Schneider PLC Premium/Quantum Series (Ethernet Cmmunication)

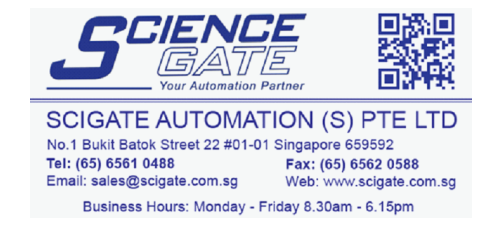

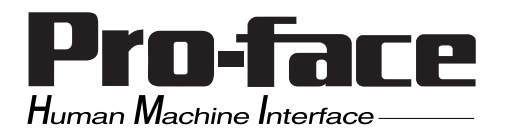

## Installation

This CD-ROM includes all the protocol files required by the GP to communicate with an Schneider's Inverter. Also, you will need to have one or more of the following software applications installed. <u>The screen and data transfer file included in the CD-ROM must be installed in each of those applications</u>. For information about the installation of the software, refer to that software's Operation Manual.

- Software Applications
- GP-PRO/PBIII for Windows Ver. 7.20 or later
- Pro-Server with Pro-Studio for Windows Ver. 4.1 or later \*1
- **1**) Be sure to confirm that GP-PRO/PBIII for Windows is installed in your PC prior to starting this driver installation.
- **2**) To install the new driver, double-click on "MODBUS\_E.exe" file contained in the CD-ROM.
- **3**) Once the installation program starts, follow the instructions given to install the protocol files.

<sup>\*1</sup> When using the Factory Gateway unit, GP-Web Ver.1.0 or later or GP-Viewer Ver.1.0 or later, be sure to select Pro-Server with Pro-Studio for Windows as the "Destination Folder".

## List of Connectable PLCs

1

The following Inverters can be connected to a GP unit.

| Manufacturer | Series Name | CPU                                                                                                    | Link I/F                         | Notes | Device Type in<br>Screen Editor |
|--------------|-------------|----------------------------------------------------------------------------------------------------|----------------------------------|-------|---------------------------------|
| Schneider    | Premium     | TSX P57 103M<br>TSX P57 153M<br>TSX P57 203M<br>TSX P57 253M<br>TSX P57 303M<br>TSX P57 353M<br>TSX P57 453M | TSX ETY4102<br>TSX ETY5102       |       | Schneider Modbus<br>TCP (Ether) |
|              | Quantum     | 140CPU11302<br>140CPU11303<br>140CPU43412<br>140CPU53414                                                     | 140 NOE 771 00<br>140 NOE 771 10 |       |                                 |

| The GP/GLC series | applicable for | Ethernet are | listed below: |
|-------------------|----------------|--------------|---------------|
|-------------------|----------------|--------------|---------------|

| Series Name     |                 | Broduct Namo | Optional                 | Built-in      |  |
|-----------------|-----------------|--------------|--------------------------|---------------|--|
| 5010            |                 | FIGUUCINAILE | Ethernet I/F Unit        | Ethernet Port |  |
| GP77R Series    | GP-377R Series  | GP-377RT     | O <sup>*1*2</sup>        | х             |  |
|                 | GP-477R Series  | GP-477RE     | <b>O</b> <sup>*2</sup>   | х             |  |
|                 | GP-577R Series  | GP-577RS     | <b>O</b> <sup>*2</sup>   | х             |  |
|                 |                 | GP-577RT     | <b>O</b> <sup>*2</sup>   | х             |  |
| GP2000 Series   | GP-2300 Series  | GP-2300L     | х                        | 0             |  |
|                 |                 | GP-2300S     | х                        | 0             |  |
|                 |                 | GP-2300T     | х                        | О             |  |
|                 | GP-2400 Series  | GP-2400T     | х                        | О             |  |
|                 | GP-2500 Series  | GP-2500L     | O <sup>*3*4</sup>        | О             |  |
|                 |                 | GP-2500S     | O <sup>*3*4</sup>        | О             |  |
|                 |                 | GP-2500T     | O <sup>*3*4</sup>        | О             |  |
|                 | GP-2501 Series  | GP-2501L     | O <sup>*2*3</sup>        | х             |  |
|                 |                 | GP-2501S     | O <sup>*2*3</sup>        | х             |  |
|                 |                 | GP-2501T     | O <sup>*2*3</sup>        | х             |  |
|                 | GP-2600 Series  | GP-2600T     | <b>O</b> <sup>*3*4</sup> | 0             |  |
|                 | GP-2601 Series  | GP-2601T     | <b>O</b> <sup>*2*3</sup> | х             |  |
| GLC 2000 Series | GLC-2300 Series | GLC-2300L    | х                        | О             |  |
|                 |                 | GLC-2300T    | х                        | 0             |  |
|                 | GLC-2400 Series | GLC-2400T    | х                        | О             |  |
|                 | GLC-2500 Series | GLC-2500T    | O <sup>*3*4</sup>        | 0             |  |
|                 | GLC-2600 Series | GLC-2600T    | O <sup>*3*4</sup>        | 0             |  |
| ST Series       |                 | ST403        | х                        | 0             |  |

\*1 Only Multi unit can be used.

\*2 The 2-Way Driver (Pro-Server, GP-Web and others) cannot be used.

- \*3 When using optional Ethernet I/F unit, a bus conversion unit (PSL-CONV00) is required.
- \*4 Using the optional Ethernet I/F Unit allows you to set up separate Class and Net No.s for 2-Way Driver applications (Pro-Server, GP-Web and others) and the PLC. When doing this, data transfer with the PLC is performed through the optional Ethernet I/F Unit.

2

## System Structure

This section explains the system design for the ethernet connection between Schneider PLC units and GP/GLC units.

#### Premium Series

| CPU                                                                                                    | Link I/F                   | Cables                                      | Unit                                                                    | GP/GLC                      |
|----------------------------------------------------------------------------------------------------|----------------------------|---------------------------------------------|-------------------------------------------------------------------------|-----------------------------|
|                                                                                                    |                            | ← →                                         |                                                                         |                             |
| TSX P57 103M<br>TSX P57 153M<br>TSX P57 203M<br>TSX P57 253M<br>TSX P57 303M<br>TSX P57 353M<br>TSX P57 453M | TSX ETY4102<br>TSX ETY5102 | Ethernet Cable<br>(IEEE802.3<br>Compatible) | Digital's<br>GP070-ET41<br>GP377-MLTE11<br>GP377-MLTE41<br>GP070-MLTE41 | GP/GLC Series <sup>*1</sup> |

\*1 Refer to the List of Compatible GP/GLC Units on the next page.

#### Quantum Series

| CPU                                                      | Link I/F                                                                                                    | Cable Diagram                               | Cables                                                                  | GP/GLC                      |
|----------------------------------------------------------|----------------------------------------------------------------------------------------------------|---------------------------------------------|-------------------------------------------------------------------------|-----------------------------|
| Solution I and Solution                                  | and the second second sec | <b>←</b> →                                  |                                                                         |                             |
| 140CPU11302<br>140CPU11303<br>140CPU43412<br>140CPU53414 | 140 NOE 771 00<br>140 NOE 771 00                                                                                                    | Ethernet Cable<br>(IEEE802.3<br>Compatible) | Digital's<br>GP070-ET41<br>GP377-MLTE11<br>GP377-MLTE41<br>GP070-MLTE41 | GP/GLC Series <sup>*1</sup> |

\*1 Refer to the List of Compatible GP/GLC Units on the next page.

| Series Name     |                 | Droduct Namo | Optional               | Built-in      |
|-----------------|-----------------|--------------|------------------------|---------------|
|                 |                 | Product Name | Ethernet I/F Unit      | Ethernet Port |
| GP77R Series    | GP-377R Series  | GP-377RT     | O <sup>*1*2</sup>      | х             |
|                 | GP-477R Series  | GP-477RE     | <b>O</b> <sup>*2</sup> | x             |
|                 | GP-577R Series  | GP-577RS     | <b>O</b> <sup>*2</sup> | х             |
|                 |                 | GP-577RT     | <b>O</b> <sup>*2</sup> | х             |
| GP2000 Series   | GP-2300 Series  | GP-2300L     | х                      | О             |
|                 |                 | GP-2300S     | х                      | О             |
|                 |                 | GP-2300T     | х                      | 0             |
|                 | GP-2400 Series  | GP-2400T     | х                      | О             |
|                 | GP-2500 Series  | GP-2500L     | O <sup>*3*4</sup>      | О             |
|                 |                 | GP-2500S     | O <sup>*3*4</sup>      | О             |
|                 |                 | GP-2500T     | O <sup>*3*4</sup>      | О             |
|                 | GP-2501 Series  | GP-2501L     | O <sup>*2*3</sup>      | х             |
|                 |                 | GP-2501S     | O <sup>*2*3</sup>      | х             |
|                 |                 | GP-2501T     | O <sup>*2*3</sup>      | х             |
|                 | GP-2600 Series  | GP-2600T     | O <sup>*3*4</sup>      | О             |
|                 | GP-2601 Series  | GP-2601T     | O <sup>*2*3</sup>      | х             |
| GLC 2000 Series | GLC-2300 Series | GLC-2300L    | x                      | О             |
|                 |                 | GLC-2300T    | х                      | 0             |
|                 | GLC-2400 Series | GLC-2400T    | х                      | 0             |
|                 | GLC-2500 Series | GLC-2500T    | O <sup>*3*4</sup>      | 0             |
|                 | GLC-2600 Series | GLC-2600T    | O <sup>*3*4</sup>      | О             |
| ST Series       | -               | ST403        | x                      | О             |

#### ■ List of Compatible GP/GLC Units

\*1 Only the Multi Unit can be used.

\*2 The 2-Way Driver (Pro-Server, GP-Web and others) cannot be used.

- \*3 When using the Optional Ethernet I/F Unit, a bus conversion unit (PSL-CONV00) is required.
- \*4 Using the Optional Ethernet I/F Unit allows you to set up separate Class and Net Nos.for 2-Way Driver applications (Pro-Server, GP-Web and others) and the PLC. When doing this, data transfer with the PLC is performed through the Optional Ethernet I/F Unit.

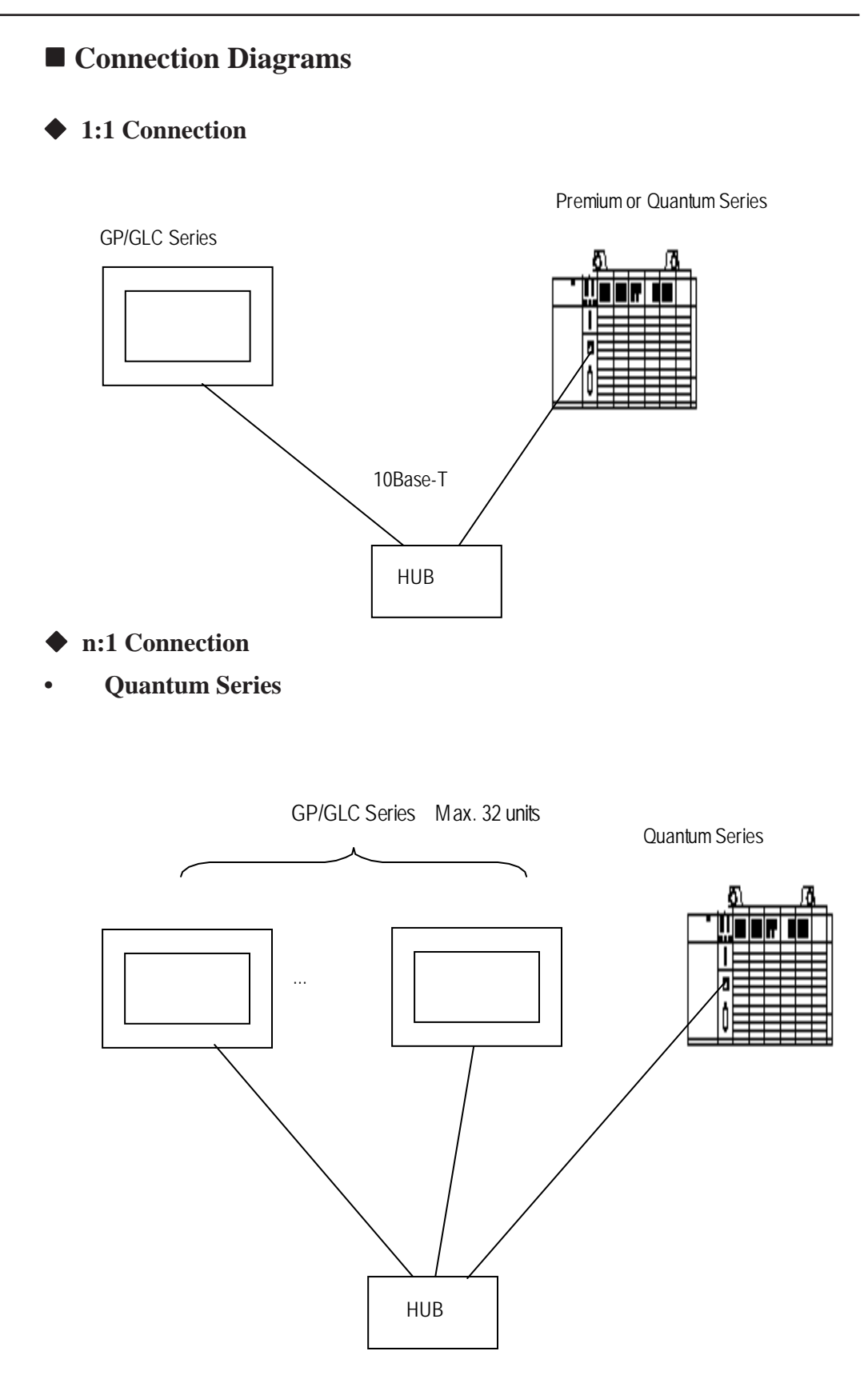

\* The maximum number of units indicated is when only GP units are connected. When other devices are connected via an ethernet connection, the number of GP units that can be connected is limited.

#### Premium Series

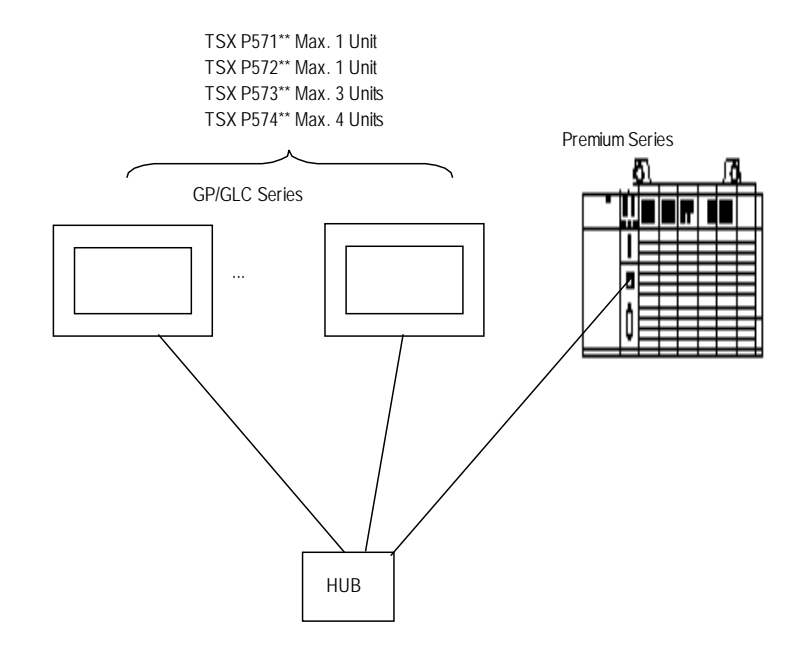

\* The maximum number of units indicated is when only GP units are connected. When other devices are connected via an ethernet connection, the number of GP units that can be connected is limited.

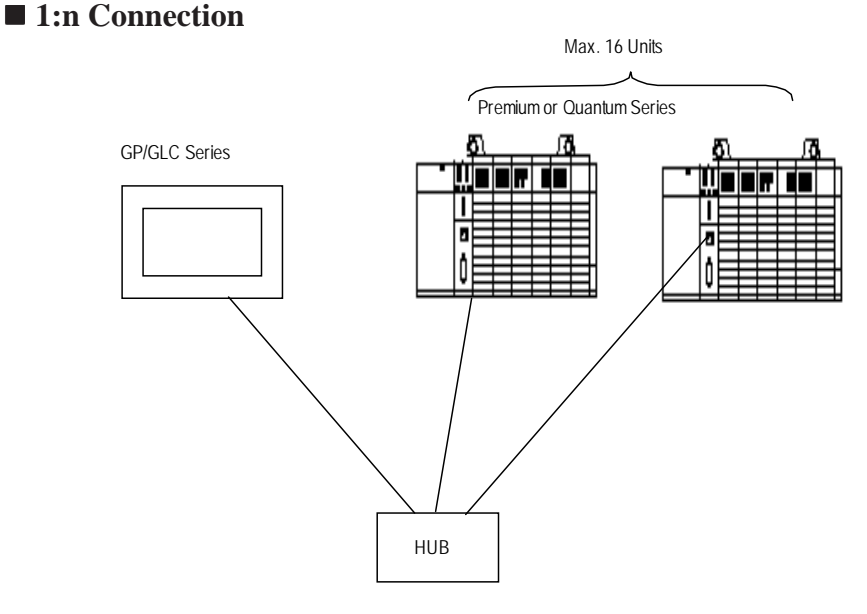

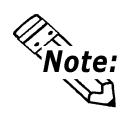

When connecting the GP unit to multiple PLC units, the GP unit's display update speed may be slow, depending on operating conditions. Be sure to check the following points:

- •Are many PLCs being monitored via the GP screen?
- •Are discontinuous addresses used for screen parts and tags?

The following steps are recommended to increase the GP Unit Display Update Speed:

•Reduce the number of PLC units monitored.

•Use continuous setting addresses for the screen parts and tags.

3

## Supported Devices

The following list shows the range of devices supported by the GP/GLC.

| Device   | Bit Address            | Word Address       | Partie   | culars |
|----------|------------------------|--------------------|----------|--------|
| Output   | 1.000001 16.065525     | 1.000001 16.065521 |          |        |
| Discrete | 1.000001~10.000000     | 1.000001~10.005521 | ÷16+1    |        |
| Input    | 1.100001 14.145525     | 1.100001 14.145521 | · *1     |        |
| Discrete | 1.100001~10.100005     | 1.100001~10.105521 | ÷16+1    | L/H    |
| Output   | 1.40000100 16.46552515 | 1.400001 16.46525  |          | L/11   |
| Register | 1.40000100~10.40000010 | 1.400001~10.405555 |          |        |
| Input    |                        | 1.200001 16.245525 | R;+15 *1 |        |
| Register |                        | 1.300001~10.303335 | DITIO    |        |

\*1 Data cannot be written to the device. A "Higher Communication Error (02:FB)" error occurs when attempting to write data.

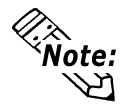

**Device range varies depending on PLC specifications. For details, Reference** your PLC Connection Manual

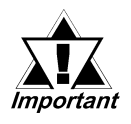

• Pro-Server Usage Restrictions: When accessing devices from Pro-Server, be sure to symbolically define the device address you want to access. Create a screen and import the symbol to this screen via Pro-Server. For details,

**Reference** your Pro-Server Operation Manual

• When connecting to multiple GP units, be sure to set the starting address such that no GP unit's system area overlaps with that of the other.

#### ♦ Setting up Parts and Tags

Before setting up tags and parts, it is necessary to set up network information (the partner PLC's IP address). Network information settings are performed via the [GP Setup] -> [Mode Settings] -> [Network] feature. For details,  $\$  Reference  $\$  4 Environment Setup

When setting up tags or pre-made parts, data can be read from / written to the designated PLC device by specifying the target PLC's Node No.

Setup System Area here

#### • When designating a word address

Be sure to perform the following selections/entries when designating a word address.

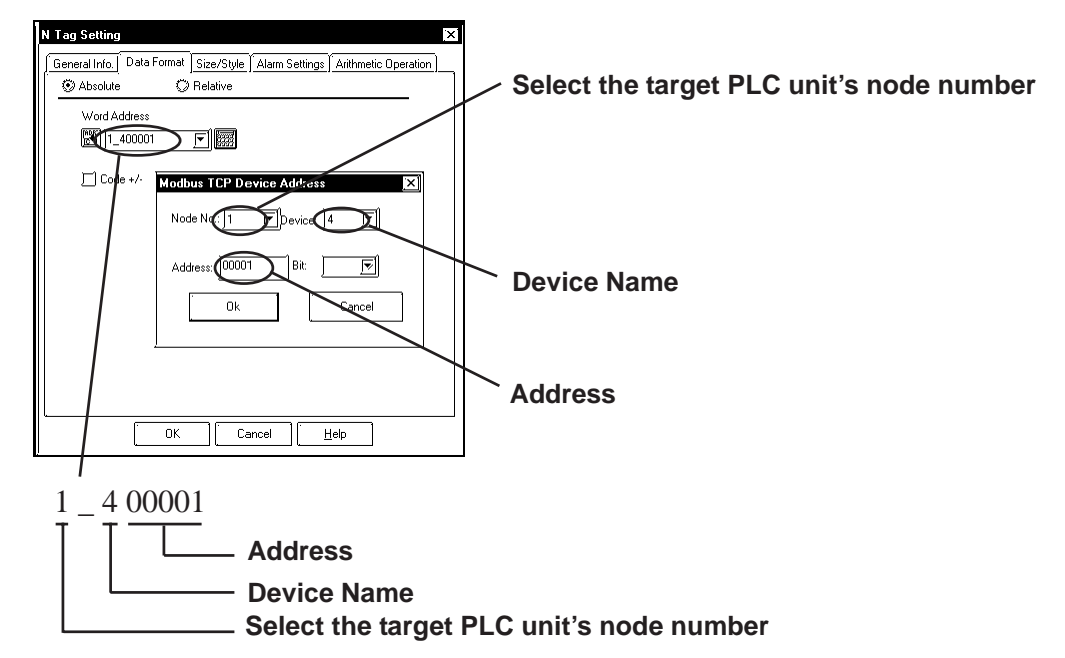

#### • When designating a bit address

Be sure to perform the following selections/entries when designating a bit address.

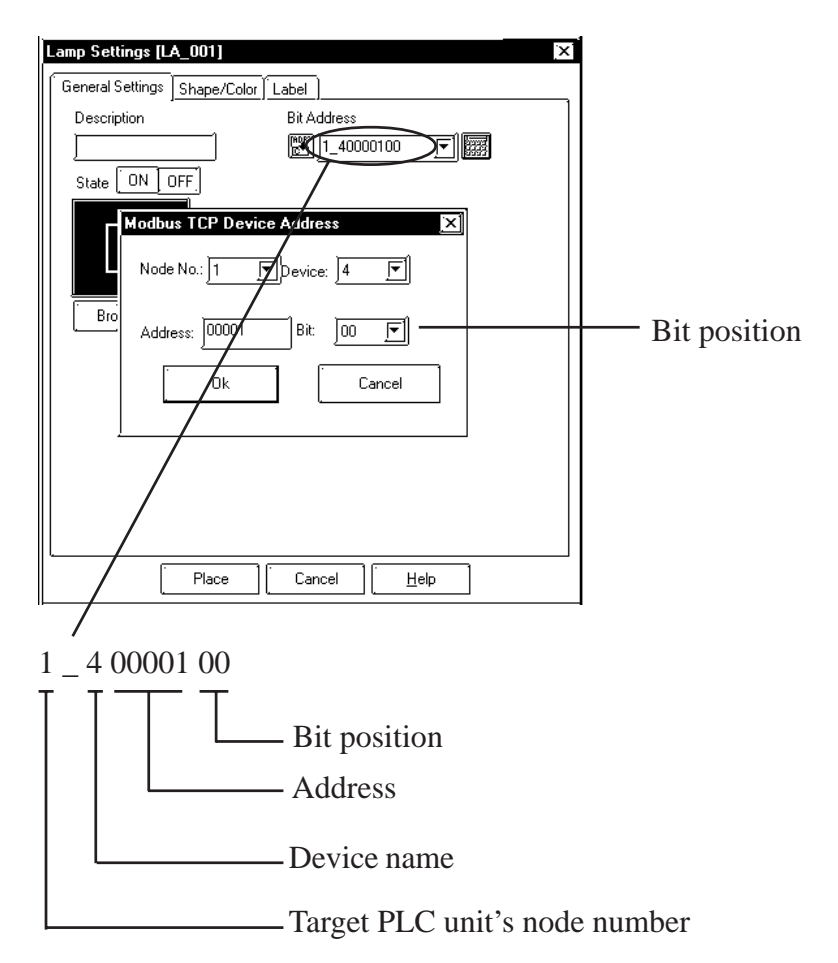

GP-PRO/PBIII for Windows Device/PLC Connection Manual

## Environment Setup

#### Premium Series

| GF              | ? Settings                        | PLC Settings <sup>*2</sup> |                     |  |  |
|-----------------|-----------------------------------|----------------------------|---------------------|--|--|
| SRC IP Address  | GP Unit IP Address <sup>*1</sup>  |                            |                     |  |  |
| DEST IP Address | PLC Unit IP Address <sup>*1</sup> | IP address                 | PLC Unit IP Address |  |  |
| Nodo No         | Each PLC unit's IP                |                            |                     |  |  |
| Node No.        | address information               |                            |                     |  |  |
|                 |                                   | Ethernet Configuration     | ETHERNET II         |  |  |

\*1 Contact the network administrator for setting IP Addresses.

\*2 Be sure to perform PLC settings via the ladder software.

#### **Quantum Series**

| GF              | ? Settings                                     | PLC Settings <sup>*2</sup> |                     |  |  |
|-----------------|------------------------------------------------|----------------------------|---------------------|--|--|
| SRC IP Address  | RC IP Address GP Unit IP Address <sup>*1</sup> |                            |                     |  |  |
| DEST IP Address | PLC Unit IP Address <sup>*1</sup>              | Internet address           | PLC Unit IP Address |  |  |
| Nodo No         | Each PLC unit's IP                             |                            |                     |  |  |
|                 | address information                            |                            |                     |  |  |
|                 |                                                | Frame Type                 | ETHERNET II         |  |  |

\*1 Contact the network administrator for setting IP Addresses.

\*2 Be sure to perform PLC settings via the ladder software.

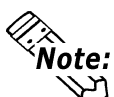

- Communication format is fixed to "TCP".
- The PLC unit's port number is fixed at 502.
- The GP unit's factory-set port number is 1024. However, if the connection cannot be opened or is closed, when the connection is later reopened, the port number will be automatically increased by 1.

#### GP Setup Operation Surroundings Menu (OFFLINE)

| SETUP OPERATION SURROUNDINGS MENU |  |  |  |  |  |  |  |
|-----------------------------------|--|--|--|--|--|--|--|
| 1 SETUP OPERATION SURROUNDINGS    |  |  |  |  |  |  |  |
| 2 SETUP ETHERNET INFORMATION      |  |  |  |  |  |  |  |
| 3 SETUP ETHERNET EXT. INFORMATION |  |  |  |  |  |  |  |
|                                   |  |  |  |  |  |  |  |

GP-PRO/PBIII for Windows Device/PLC Connection Manual

4

| Setup                                        | Op                           | era   | tio   | n Su  | irre  | oun   | din   | gs ( | (La    | rge-sized GP) |
|----------------------------------------------|------------------------------|-------|-------|-------|-------|-------|-------|------|--------|---------------|
| SETUPOP                                      | SETUP OPERATION SURROUNDINGS |       |       |       |       | ŝ     | ΈT    |      | CANCEL |               |
| STARTING ADDRESSOF SYSTEM DATA AREA [400000] |                              |       |       |       |       |       |       |      |        |               |
|                                              |                              |       |       |       |       | NODI  | E No. |      | [ ]    | 1]            |
| SYSTE                                        | M ARE                        | A RE. | ADIN  | g ari | EA SI | ZE (0 | -256) |      | (      | 0]            |
| RESET                                        | GPC                          | N DA  | ATA V | VRIT  | E ER  | ROR   | 1     | 10   | OF     | ŕF            |
| 1                                            | 2                            | 3     | 4     | 5     | 6     | 7     | 8     | 9    | 0      |               |
|                                              |                              |       |       |       |       |       |       |      |        |               |
|                                              |                              |       |       |       |       |       |       |      |        |               |

System area related and RESET GP ON DATA WRITE ERROR settings are performed via this screen. NODE No. indicates the PLC Node No. to which the system area has been allocated.

• Setup Operation Surroundings (Medium-sized GP)

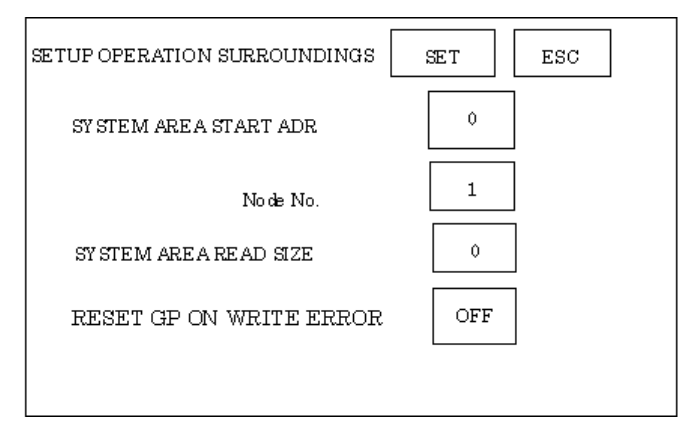

#### **Ethernet Information Settings**

| SE                             | SETUP NETWORK INFORMATION |                  |                  |        |      |            |                  | s                | ET         |  | CANCEL |
|--------------------------------|---------------------------|------------------|------------------|--------|------|------------|------------------|------------------|------------|--|--------|
| SRC IP ADDRESS [0].[0].[0].[0] |                           |                  |                  |        |      |            |                  |                  |            |  |        |
| Г                              | DES                       | TINA             | TION             | IPA    | DDRI | SSS(R      | EAD              | ONL              | n -        |  |        |
| I<br>I                         | 10DE<br>10DE              | 1: 192<br>2: 192 | 168.0.<br>168.0. | 1<br>1 |      | NOD<br>NOD | E9: 19<br>E9: 19 | 2.168.<br>2.168. | 0.1<br>0.1 |  |        |
| I                              | 10DE                      | 6: 192           | 168.0.           | 1      |      | NOD        | ::<br>E13: 1     | :<br>92.168      | .0.1       |  |        |
|                                | JODE                      | 7:192            | 168.0.           | 1      |      | NOD        | E15: 1           | 92.168           | .0.1       |  |        |
|                                | NODE                      | 0-192            | 100.0.           | 1      |      | NOD        | E10· 1           | 92.100           | .0.1       |  |        |
|                                | 1 2 3 4 5 6 7 8 9 0       |                  |                  |        |      |            |                  |                  |            |  |        |
|                                |                           |                  |                  |        |      |            |                  |                  |            |  | ]      |

#### • SRC IP ADDRESS

Enter the IP address for the GP at your station. To do this, separate the 32 bits of the IP address into four segments of eight bits each, delimit those segments with a dot, and then enter them as decimal numbers.

#### • DESTINATION IP ADDRESS (READ ONLY):

Enter the IP address of the other station (PLC). These settings can be changed only via the screen editor software.

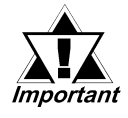

When the GP unit's IP address is 0.0.0.0, the IP address designated via the 2-Way driver's "SETUP ETHERNET INFORMATION" will be enabled.

| SETUP NET | WORK  | EXT.  | INFO | RMATI | ON |      | SEI       | [     | CA  | ANCEL |
|-----------|-------|-------|------|-------|----|------|-----------|-------|-----|-------|
| SENI      | ) WA  | IT TI | ME   |       | [  | 0](  | ms)       |       |     |       |
| TIME      | OUT   |       |      |       | [  | 0 ]( | x 2sec    | )     |     |       |
| IP RO     | )UTE  | R AI  | DRE  | :SS   |    | [0   | ].[0]     | .[0]. | [0] |       |
| SUBN      | JET I | VIASP | ζ    |       |    | [0   | ]. [ 0 ], | [0].  | [0] |       |
|           |       |       |      |       |    |      |           |       |     |       |
| 1         | 2     | 3     | 4    | 5     | 6  | 7    | 8         | 9     | 0   |       |
|           |       |       |      |       |    |      |           |       |     |       |

#### **Ethernet Information Extended Settings**

#### • SEND WAIT TIME

Wait time can be added when a command is transferred from the GP. Use the wait time if the traffic on the communication line is heavy. If no wait time is required, enter "0".

#### • TIMEOUT

Enter the desired timeout value. If no response is received from the other station within the specified time, a timeout occurs. If "0" is specified, the default time is 15 seconds when using TCP, and 5 seconds when using UDP.

#### • IP ROUTER ADDRESS

Enter the IP address of the router (one only). If no router is used, enter a "0" in each of the four fields.

#### • SUBNET MASK

Enter the subnet mask data. If no subnet mask is used, enter a "0" in each of the four fields.

#### Screen Editor Software Settings

Screen Editor Settings are performed via the [GP Setup] screen's [Communication Settings] and [Mode Settings] tabs. The setting menus and items are as shown below.

| Communication | Settings |
|---------------|----------|
|               | 0        |

| GP Settings - noname.p    | w            | <u>[×]</u>             |
|---------------------------|--------------|------------------------|
| (GP Settings)             | I/O Settings | )Mode Settings)        |
| ∫ Initial Screen Settings | <u> </u>     | Communication Settings |
| Source IP Address         | 0. 0. 0. 0   |                        |
| Source IP Port No.        | 1024         |                        |
| Destination IP Address    | 0.00.0       |                        |
| Destination IP Port No.   | 10.4         |                        |
| Protocol Type             | 😻 UDP        | 🖤 TCP                  |
| Data Code                 | 🏶 Binary     | 🏶 ASCII                |
|                           |              | Advanced               |
| СК                        | Cancel [     | Defaults Help          |

#### Source IP Address

Enter the GP unit's Source IP Address. Input a dot between every 8 bits to divide the IP Address (32 bits all together) into four groups, and enter decimal numbers in each group.

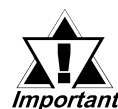

#### The other station (PLC)'s settings are performed via the [Mode Set-Important tings] tab.

| Advanced Communica | ation Setup   | ×            |
|--------------------|---------------|--------------|
| Send Wait Time     | 0 (r msec     | (COK         |
| Time Out           | 0 (**) ×2 sec | Cancel       |
| IP Router Address  | 0. 0. 0. 0    | <u>H</u> elp |
| Subnet Mask        | 0. 0. 0. 0    |              |
| UDP Retry Count    | <u>।</u><br>ज |              |

#### **♦** Advanced Communication Settings

#### • Send Wait Time

Wait time can be added when a command is transferred from the GP. Use the wait time if the traffic on the communication line is heavy. If no wait time is required, enter "0".

#### • Time Out

Enter the desired timeout value. If no response is received from the other station within the specified time, a timeout occurs. If "0" is specified, the default time is 15 seconds when using TCP, and 5 seconds when using UDP.

#### • IP Router Address

Enter the IP address of the router (one only). If no router is used, enter a "0" in each of the four fields.

#### • Subnet Mask

Enter the subnet mask data. If no subnet mask is used, enter a "0" in each of the four fields.

#### Mode Settings

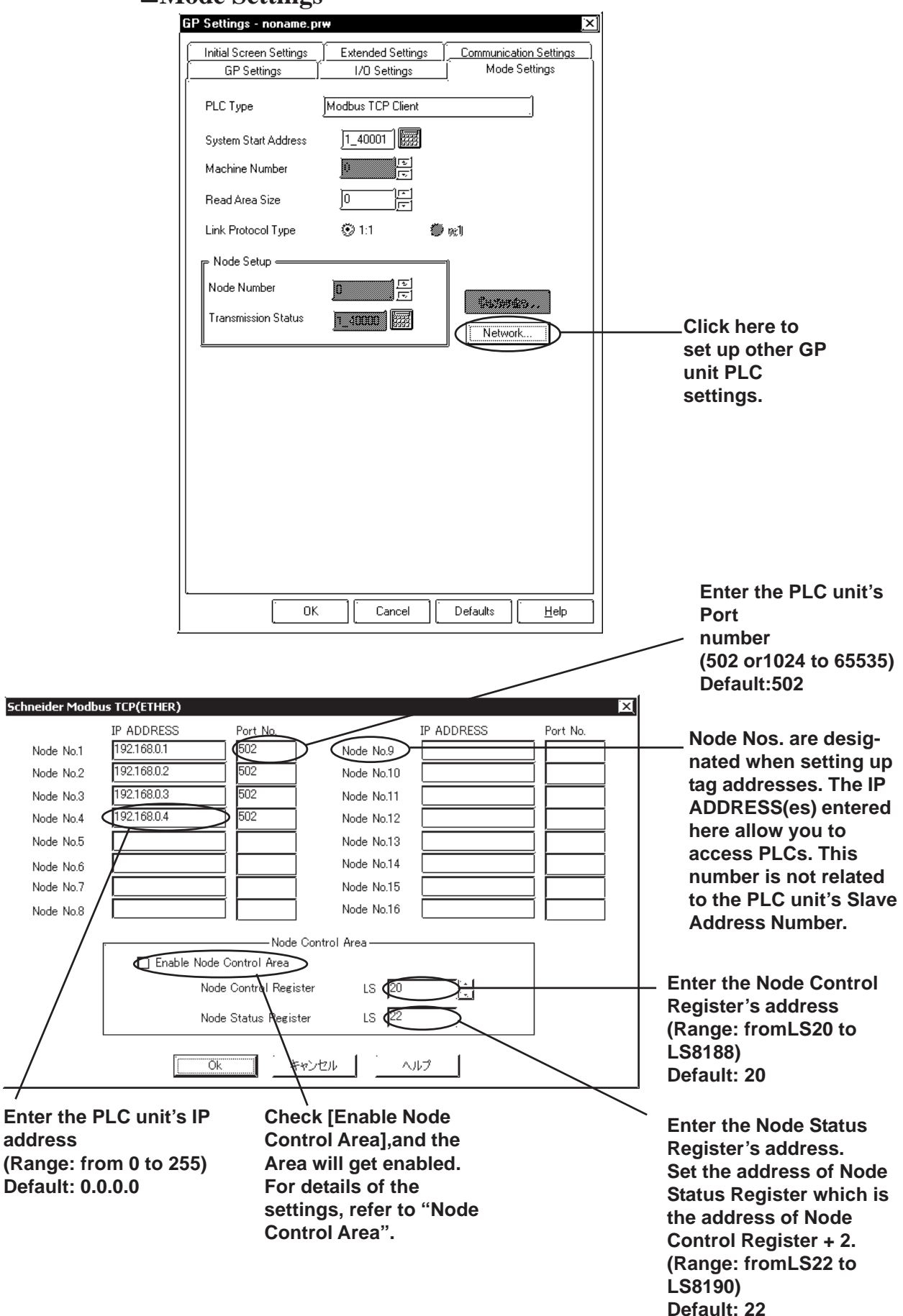

#### Node Control Area

When multiple nodes (PLCs) are connected, the Node Control feature allows you to control the GP unit's access of multiple nodes (PLCs).

<System Design>

In the following example 4 PLCs are connected to a single GP. If the PLC units all operate normally, data transfer is carried out smoothly.

However, if one or more of the PLC units develops an error and is taken out of the network, any read/write tags used on the GP unit's screen will create a communication error. The resulting connection retries will then slow the performance of the network.

When all PLC units are operating normally:

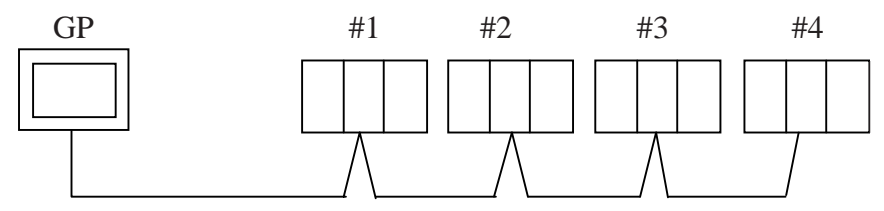

Here readout processing is performed in order -  $\#1 \rightarrow \#2 \rightarrow \#3 \rightarrow \#4 \rightarrow \#1 \rightarrow \#2$ , etc.

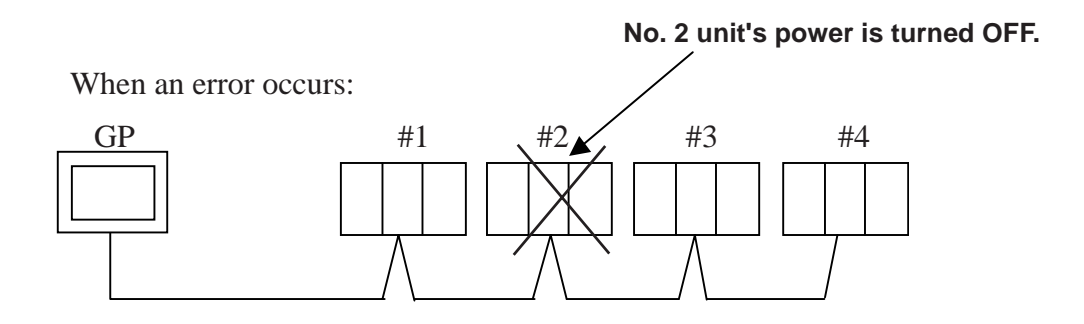

When unit #2's power is turned OFF, a communication error will occur. After the error occurs, the GP unit's communication retries will begin.

The processing pattern will then become  $\#1 \rightarrow \text{error processing} \rightarrow \#3 \rightarrow \#4 \rightarrow \#1 \rightarrow \text{error processing, etc.}$ 

The error processing is continually trying to read out data, which will delay the overall speed by 1 cycle.

Using the Node Control feature, the Node Control Register's bit is used to control communication while the PLC is online.

When the above type of system is used, D-Script can be used to detect errors and turn the Node Control Area's bit OFF to stop communication with unit #2.

This, in turn, creates a readout pattern of  $\#1 \rightarrow \#3 \rightarrow \#4 \rightarrow \#1 \rightarrow \#3$ , and so on that skips Node #2 completely and prevents the overall cycle time from slowing.

#### ◆ Node Control Area Settings

Control of each Node is possible using the following LS bit operation allocated to the Node Control Area.

Also, in the Node Status Area the communication error's status can be checked.

- Node Control Area Bit: 0: No communciation 1: Performing communication
- Node Status Area Bit: 0: No error 1: Error occurred

#### **Node Control Area**

Each bit is allocated to each Node.

Ex.As shown below, Nodes #1, #2 and #4 are communicating normally with the GP. Node #3 is not communicating.

| Bit Position                    | 15    |         | _    | 4    | 3   | 2     | 1      | 0     |      |
|---------------------------------|-------|---------|------|------|-----|-------|--------|-------|------|
| Node Control                    | 0     | •••     |      | 0    | 1   | 0     | 1      | 1     |      |
|                                 | #16   |         |      | #5   | #4  | #3    | #2     | #1    |      |
|                                 |       |         |      |      |     |       |        |       |      |
| Bit Position                    | 31    | 30      | 29   | )    |     | 18    | 17     | 16    |      |
| Node Control<br>Area Address +1 | 0     | 0       | 0    |      | ••• | 0     | 0      | 0     |      |
|                                 | Resrv | . Resrv | . Re | srv. | -   | Resrv | . Resr | v. Re | srv. |

#### **Node Status Area**

Ex. As shown below, Nodes #1 and #4 developed a communication error.

| Bit Position                   | 15    |         |       | 4     | 3   | 2     | 1       | 0     |      |
|--------------------------------|-------|---------|-------|-------|-----|-------|---------|-------|------|
| Node Status<br>Area Address    | 0     | •••     |       | 0     | 1   | 0     | 0       | 1     |      |
|                                | #16   |         |       | #5    | #4  | #3    | #2      | #1    |      |
|                                |       |         |       |       |     |       |         |       |      |
| Bit Position                   | 31    | 30      | 2     | 9     |     | 18    | 17      | 16    |      |
| Node Status<br>Area Address +1 | 0     | 0       | (     | C     | ••• | 0     | 0       | 0     |      |
|                                | Resrv | . Resrv | 7. Re | esrv. |     | Resrv | v. Resr | v. Re | srv. |

## 5 Error Codes

#### PLC SPECIFIC ERROR CODES

PLC error codes are displayed in the left lower corner of GP screen in the format shown below. \*\* indicates PLC specific error codes, and ## indicates the node number of the PLC where the error occurred.

#### Host Communication Error (02:\*\*:##)

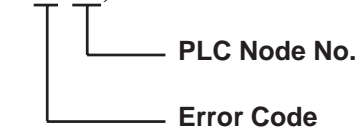

| Error Code | Description                                                                  |
|------------|------------------------------------------------------------------------------|
| 02         | Attempted to read data from / write data to a non-existing device or address |

6

### Protocol Stack Error Codes

Protocol Stack Error Codes are displayed on the GP as follows.

Host communication error (02:FE:\*\*)

\*\* represents one of the following error codes, from 00 to F0.

| Error Code | Description                                                         | Notes |
|------------|---------------------------------------------------------------------|-------|
| 00         | There is a setup error related to the IP address of your station at |       |
| 00         | initialization.                                                     |       |
| 05         | Initialization has failed.                                          |       |
| 06         | Cancelling of communications has failed.                            |       |
| 07         | An attempt was made to establish a connection before                |       |
| 07         | initialization was successfully completed.                          |       |
| 08         | Your station's port number is incorrect                             |       |
| 09         | The destination station's port number is incorrect.                 |       |
| 0A         | The IP address of the other station is incorrectl.                  |       |
| ٥B         | The same port number is already being used by UDP for               |       |
| 00         | establishing the connection.                                        |       |
| 00         | The same port number is already being used by TCP for               |       |
| 00         | establishing the connection.                                        |       |
| 0D         | Protocol stack has refused connection establishment.                |       |
| 0F         | Protocol stack has returned the unsuccessful establishment of       |       |
| UL         | a connection.                                                       |       |
| 0F         | The connection has been shut down.                                  |       |
| 10         | All connections are busy. No connection is available.               |       |
| 13         | Your station was aborted by a different station.                    |       |
| 30         | There was no reply from the protocol stack.                         |       |
| 32         | There was no reply from the other station.                          | *1 *2 |
| 40         | No network infofmation exists for the designated node.              | *1    |
| 41         | I/O memory type of the random read-out response data is incorrect.  | *1    |
| 42         | Network information does not exist.                                 |       |
| F0         | Undefined error.                                                    |       |

\*1 When using an OMRON Corporation CS1/CJ/CJ1M Series unit, the error code will appear on the GP screen as shown below. Also, behind the Ethernet error code will appear the designated Network and Node addresses.

Host Communication Error (02:FE:\*\*:###:###)

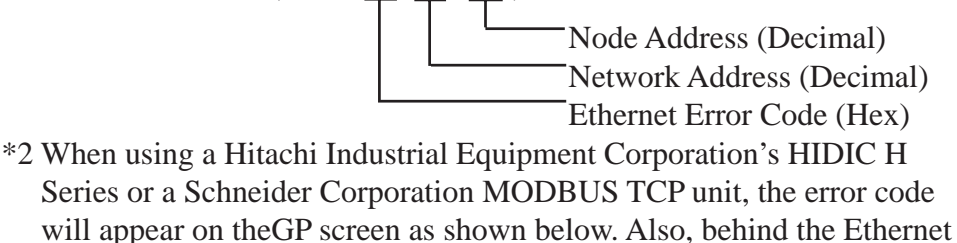

error code will appear the designated Node address. Host Communication Error (02:FE:\*\*:###:###)

Node Address (Decimal) Ethernet Error Code (Hex)

#### 7

## **Maximum No. of Consecutive Addresses**

The following lists the maximum number of consecutive addresses that can be read.

| Device          | Max. No. of<br>Consecutive Addresses |  |  |  |
|-----------------|--------------------------------------|--|--|--|
| Output Discrete |                                      |  |  |  |
| Input Discrete  | 90 Words                             |  |  |  |
| Output Register | 80 W0105                             |  |  |  |
| Input Register  |                                      |  |  |  |

## 8 Device Codes and Address Codes

Device codes and address codes are used to specify indirect addresses for the E-tags or K-tags.

The word addresses of data to be displayed are coded and stored in the word address specified by the E-tags and K-tags. (Code storage is done either by the PLC, or with T-tag and K-tags)

| Device          | Word Address | Device Code | Address Code                 |
|-----------------|--------------|-------------|------------------------------|
|                 | 1:000001 ~   | B000        |                              |
| Output Discroto | 2:000001 ~   | B200        | (M) and $A$ ddross = 1) / 16 |
|                 | :            | :           |                              |
|                 | 16:000001 ~  | CE00        |                              |
|                 | 1:100001 ~   | 9000        |                              |
| Input Discroto  | 2:100001 ~   | 9200        | (M) and $A$ ddross = 1) / 16 |
| Input Discrete  | :            | :           | (Wold Addless - 1)/ 10       |
|                 | 16:100001 ~  | AE00        |                              |
|                 | 1:400001 ~   | D200        |                              |
| Output Pogistor | 2:400001 ~   | D400        | Word Address - 1             |
|                 | :            | :           |                              |
|                 | 16:400001 ~  | F000        |                              |
|                 | 1:300001 ~   | 2000        |                              |
| Input Pogistor  | 2:300001 ~   | 2200        | Word Address - 1             |
| input Register  |              |             |                              |
|                 | 16:300001 ~  | 3E00        |                              |
| LS Area         | LS000 ~      | 4000        | Word Address                 |

## Address Conversion Table

The symbols used in the table have the following meanings:

**O:** When the address conversion device type is set to [Word], the system converts both word and bit devices. When the [Bit] setting is used, only bit device addresses are changed.

#### Schneider Electric Modbus TCP Ethernet

|            |                   |   | After | Conv | ersior | า  |
|------------|-------------------|---|-------|------|--------|----|
|            |                   | 0 | 1     | 4    | 3      | LS |
|            | Output Discrete 0 | 0 | 0     | 0    | 0      | 0  |
| Before     | Input Discrete 1  | 0 | 0     | 0    | 0      | 0  |
|            | Output Register 4 | 0 | 0     | 0    | 0      | 0  |
| Conversion | Input Register 3  | 0 | 0     | 0    | 0      | 0  |
|            | System Area (LS)  | 0 | 0     | 0    | 0      | 0  |